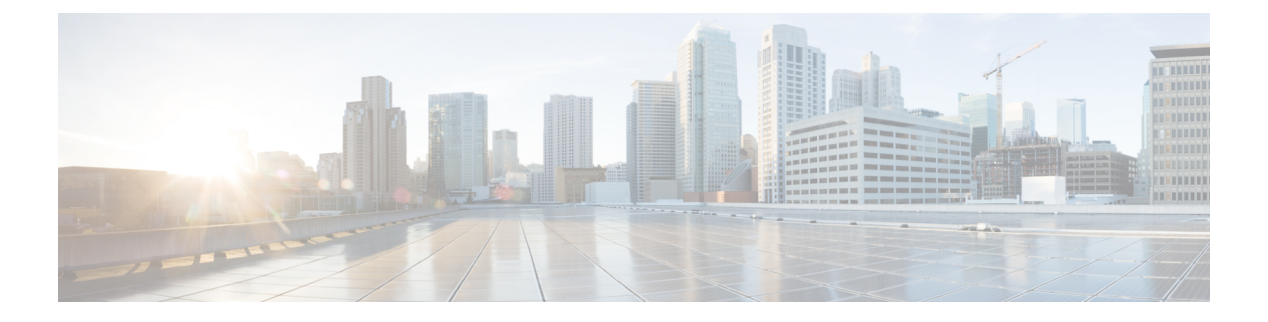

### **RADIUS VSA**

- Information About RADIUS VSA, on page 1
- Create an Attribute List, on page 2
- Create a AAA Policy and Map it to Attribute List, on page 3
- Map a AAA Policy to the WLAN Policy Profile, on page 4
- Map the WLAN Policy Profile to a WLAN, on page 5

### Information About RADIUS VSA

The Internet Engineering Task Force (IETF) draft standard specifies a method for communicating vendor-specific information between the network access server and the RADIUS server by using vendor specific attributes (VSA). VSA allow vendors to support their own extended attributes otherwise not suitable for general use. The controller uses these attributes value in authentication or accounting packets, or both based on specified usage format.

VSA contains these three elements:

- Type
- Length
- String (also known as data)
  - Vendor-ID
  - Vendor-Type
  - Vendor-Length
  - Vendor-Data

This feature is supported only in FlexConnect central authentication mode with local switching. FlexConnect local authentication mode is not supported.

This feature is supported only for wireless sessions.

This feature supports the following set of VSAs per WLAN for authentication and accounting requests, in addition to the existing AAA attributes.

| Attribute Name          | Well-known Attribute | VSA Sub-attribute | Vendor ID |
|-------------------------|----------------------|-------------------|-----------|
| SVR-Zip-Code            | 26                   | 14                | 14369     |
| SVR-Device-Type         | 26                   | 17                | 14369     |
| SVR-Device-Model-Number | 26                   | 18                | 14369     |
| SVR-Lat-Long            | 26                   | 19                | 14369     |
| SVR-Venue-Category      | 26                   | 20                | 14369     |
| SVR-Network-Type        | 26                   | 21                | 14369     |
| Aggregation-AAA         | 26                   | 22                | 14369     |
| BW-Venue-Id             | 26                   | 7                 | 22472     |
| BW-Venue-TZ             | 26                   | 8                 | 22472     |
| BW-Class                | 26                   | 10                | 22472     |
| BW-Venue-Description    | 26                   | 11                | 22472     |
| BW-ISO-Country-Code     | 26                   | 14                | 22472     |
| BW-E164-Country-Code    | 26                   | 15                | 22472     |
| BW-State-Name           | 26                   | 16                | 22472     |
| BW-City-Name            | 26                   | 17                | 22472     |
| BW-Area-Code            | 26                   | 18                | 22472     |
| BW-User-Group           | 26                   | 27                | 22472     |
| BW-Venue-Name           | 26                   | 29                | 22472     |
| BW-Operator-Name        | 26                   | 37                | 22472     |

#### Table 1: Newly Supported Attributes

## **Create an Attribute List**

#### Procedure

|        | Command or Action          | Purpose                           |
|--------|----------------------------|-----------------------------------|
| Step 1 | configure terminal         | Enters global configuration mode. |
|        | Example:                   |                                   |
|        | Device# configure terminal |                                   |

|        | Command or Action                                                       | Purpose                                    |
|--------|-------------------------------------------------------------------------|--------------------------------------------|
| Step 2 | aaa attribute list list                                                 | Creates a AAA attribute list.              |
|        | Example:                                                                |                                            |
|        | Device(config)# aaa attribute list TEST                                 |                                            |
| Step 3 | attribute type attribute-type                                           | Specifies a AAA attribute type.            |
|        | Example:                                                                |                                            |
|        | Device(config-attr-list)# attribute type<br>BW-City-Name "MUMBAI"       |                                            |
| Step 4 | attribute type attribute-type                                           | (Optional) Specifies a AAA attribute type. |
|        | Example:                                                                |                                            |
|        | Device(config-attr-list)# attribute type<br>BW-State-Name ``MAHARASHTRA |                                            |
| Step 5 | attribute type attribute-type                                           | (Optional) Specifies a AAA attribute type. |
|        | Example:                                                                |                                            |
|        | Device(config-attr-list)#attribute type<br>BW-Venue-Name ``WANKHEDE"    |                                            |
| Step 6 | end                                                                     | Returns to Privileged EXEC mode.           |
|        | Example:                                                                |                                            |
|        | Device(config-attr-list)# end                                           |                                            |

### What to do next

Create a AAA policy and map the attribute list.

# **Create a AAA Policy and Map it to Attribute List**

#### Procedure

|        | Command or Action                                | Purpose                                       |
|--------|--------------------------------------------------|-----------------------------------------------|
| Step 1 | configure terminal                               | Enters global configuration mode.             |
|        | Example:                                         |                                               |
|        | Device# configure terminal                       |                                               |
| Step 2 | wireless aaa policy aaa-policy                   | Creates a new AAA policy.                     |
|        | Example:                                         |                                               |
|        | Device(config)# wireless aaa policy<br>policy-1  |                                               |
| Step 3 | attrlist authentication authentication-attr-list | Configures VSA authentication attribute list. |
|        | Example:                                         |                                               |

|        | Command or Action                                                        | Purpose                                   |
|--------|--------------------------------------------------------------------------|-------------------------------------------|
|        | Device(config-aaa-policy)# attrlist<br>authentication auth-attr-list     |                                           |
| Step 4 | attrlist accounting accounting-attr-list                                 | Configures VSA accounting attribute list. |
|        | Example:                                                                 |                                           |
|        | <pre>Device(config-aaa-policy)# attrlist accounting acct-attr-list</pre> |                                           |
| Step 5 | end                                                                      | Returns to Privileged EXEC mode.          |
|        | Example:                                                                 |                                           |
|        | Device(config-aaa-policy)# end                                           |                                           |

#### What to do next

Map the AAA policy to the WLAN policy profile.

### Map a AAA Policy to the WLAN Policy Profile

#### Procedure

|        | Command or Action                                                | Purpose                                |
|--------|------------------------------------------------------------------|----------------------------------------|
| Step 1 | configure terminal                                               | Enters global configuration mode.      |
|        | Example:                                                         |                                        |
|        | Device# configure terminal                                       |                                        |
| Step 2 | wireless profile policy profile-policy                           | Creates a new wireless policy profile. |
|        | Example:                                                         |                                        |
|        | Device(config)# wireless profile policy<br>EAP-AKA               |                                        |
| Step 3 | aaa-policy aaa-policy                                            | Creates a new AAA policy.              |
|        | Example:                                                         |                                        |
|        | Device(config-wireless-policy)#<br>aaa-policy Verizon-aaa-policy |                                        |
| Step 4 | end                                                              | Returns to Privileged EXEC mode.       |
|        | Example:                                                         |                                        |
|        | Device(config-wireless-policy)# end                              |                                        |

#### What to do next

Map the WLAN policy profile to a WLAN.

I

## Map the WLAN Policy Profile to a WLAN

#### Procedure

|        | Command or Action                                         | Purpose                            |
|--------|-----------------------------------------------------------|------------------------------------|
| Step 1 | configure terminal                                        | Enters global configuration mode.  |
|        | Example:                                                  |                                    |
|        | Device# configure terminal                                |                                    |
| Step 2 | wireless tag policy policy-name                           | Creates a new policy tag.          |
|        | Example:                                                  |                                    |
|        | Device(config)# wireless tag policy<br>EAP-AKA            |                                    |
| Step 3 | wlan wlan-profile-name policy aaa-policy                  | Maps the policy profile to a WLAN. |
|        | Example:                                                  |                                    |
|        | Device(config-policy-tag)# wlan EAP-AKA<br>policy EAP-AKA |                                    |
| Step 4 | end                                                       | Returns to Privileged EXEC mode.   |
|        | Example:                                                  |                                    |
|        | Device(config-policy-tag)# end                            |                                    |

I